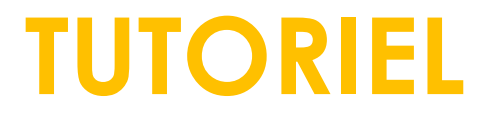

## ENREGISTREMENT SUR LA PLATEFORME PLUGIN

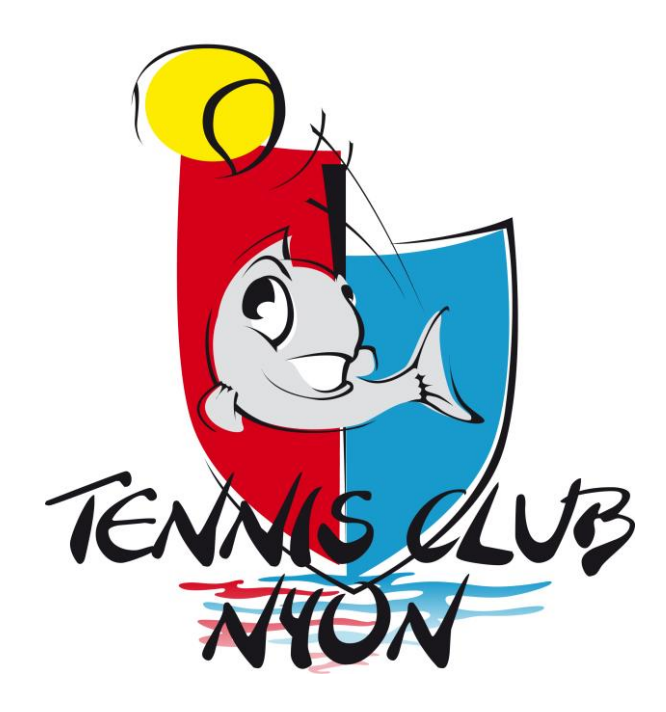

# Tout d'abord

L'enregistrement sur la plateforme vous donne accès à toutes les réservations possibles sur PLUGIN (stages, cours à l'année, réservation de terrain ).

Il vous donne aussi la possibilité de devenir membre ÉTÉ de notre Club, si vous le spécifiez dans le formulaire d'inscription.

L'enregistrement ne vous engage en aucun cas automatiquement à devenir membre si vous ne le demandez pas.

Merci de votre attention.

## Connectez-vous à https://tcnyon.plugin.ch

| Top Hill     Image: Comparison of the convert plage in the low free reservation sphe     Image: Comparison of the convert plage in the low free reservation sphe     Image: Comparison of the convert plage in the low free reservation sphe     Image: Comparison of the convert plage in the low free reservation sphe     Image: Comparison of the low free reservation sphe     Image: Comparison of the                                                                                                    | > | 📄 tchyon.plugin.ch — tchyon.plugin.ch 🔹 📢                                                                                                    | 1 +          |
|----------------------------------------------------------------------------------------------------|---|----------------------------------------------------------------------------------------------------|--------------|
| Congle Starch     Congle Starch     Congle Sta                                                                                                    |   | Top Hits                                                                                                    |              |
| • Manin admin - tenyon,plugin.ch/new/reservation.pip   Switch to Tab   © Senregistrer comme utilisateur - Tennis-Club Nyon Plugin.ch - tenyon.plugin.ch/user/signup   Google Suggestions   © tes   © tes traffic   © tes traffic   © tes traffic   © tes traffic   © tes traffic   © tes traffic   © tes traffic   © tes traffic   © tes traffic   © tes traffic   © tes camping     Coogle Search   Im Feeling Lucky   Google Offered in: Deutsch Français Italiano Rumantsch                                                                                                    |   | tcnyon.plugin.ch – tcnyon.plugin.ch                                                                                                    | Gmail Images |
| Switch to Tab<br>Series Starte starts<br>Coogle Suggestions<br>Coogle Suggestions<br>Coogle Starts<br>Coogle Starts<br>Coogle Search<br>Coogle Search<br>I'm Feeling Lucky<br>Scoogle offered in: Deutsch Français Italiano Rumantsch                                                                                                    |   | Studin admin — tcnyon.plugin.ch/new/reservation-gererreservation.php                                                                                                  |              |
| S'enregistrer comme utilisateur - Tennis-Club Nyon Plugin.ch – troyon.plugin.ch/user/signup Google Suggestions To to To to To To to To to To To To to To To To To To To To To To To |   | Switch to Tab                                                                                                    |              |
| Coogle Suggestions         ts         tss         tstarfic         tchino         tchino         tscs         tscs         tscs         Coogle Search         Im Feeling Lucky         Google Search         Scogle offered in: Deutsch Français Italiano Rumantsch                                                                                                    |   | S'enregistrer comme utilisateur - Tennis-Club Nyon Plugin.ch – tcnyon.plugin.ch/user/signup                                                                           |              |
| Image: Comparison of the start of the start of the s                               |   | Google Suggestions                                                                                                    |              |
| • tes         • tes trafic         • tes into tehin         • tehibo         • tes camping             • Coogle Search         • Mr Feeling Lucky    Google Search I'm Feeling Lucky                                                                                                    |   | Q tc                                                                                                    |              |
| Coogle Search I'm Feeling Lucky<br>Google offered in: Deutsch Français Italiano Rumantsch                                                                                                    |   | Q, tcs                                                                                                    |              |
| Coogle Search     Im Feeling Lucky   Google offered in: Deutsch Français Italiano Rumantsch                                                                                                    |   | Q tcs trafic                                                                                                    |              |
| Q teniho<br>Q tes camping<br>Q<br>Q<br>Google Search I'm Feeling Lucky<br>Google offered In: Deutsch Français Italiano Rumantsch                                                                                                    |   | Q, tchin tchin                                                                                                    |              |
| Q tes camping                                                                                                    |   | Q tchibo                                                                                                    |              |
| Google Search I'm Feeling Lucky Google offered in: Deutsch Français Italiano Rumantsch                                                                                                    |   |                                                                                                    |              |
| Google offered in: Deutsch Français Italiano Rumantsch                                                                                                    |   |                                                                                                    |              |
|                                                                                                    |   | Q tes camping                                                                                                    |              |
|                                                                                                    |   | Coogle Search       I'm Feeling Lucky         Google offered in: Deutsch Français Italiano Rumantsch                                                                  |              |
|                                                                                                    |   | Coogle Search       I'm Feeling Lucky         Google offered in: Deutsch Français Italiano Rumantsch                                                                  |              |
|                                                                                                    |   | Q       tes camping         Q       Image: Coogle Search         Google Search       I'm Feeling Lucky         Coogle offered in: Deutsch Français Italiano Rumantsch |              |
|                                                                                                    |   | Coogle Search       I'm Feeling Lucky         Google offered in: Deutsch Français Italiano Rumantsch                                                                  |              |
|                                                                                                    |   | Coogle Search       I'm Feeling Lucky         Google offered in: Deutsch Français Italiano Rumantsch                                                                  |              |

| Switzerland       |          |                  |                                                           |         |       |          |
|-------------------|----------|------------------|-----------------------------------------------------------|---------|-------|----------|
| About Advertising | Business | How Search works | Vour third decade of climate action: see what we're doing | Privacy | Terms | Settings |

## Cliquez sur «créer un compte»

|            | <     | >       |                   | <b>a</b>                                   | tcnyon.plugin.ch | <b>€</b>           |                      | Ô + O                                                                                                    |
|------------|-------|---------|-------------------|--------------------------------------------|------------------|--------------------|----------------------|----------------------------------------------------------------------------------------------------|
| R.N.N.     | ue    | HIVER - | HIVER 2023-2024 V | vril <b>2024</b><br>uesday <b>16:00:41</b> | O Aidez          | r-moi 🗭 Feedtack 📿 | iréer un compte FR 🗸 | SE CONNECTER                                                                                                    |
| $\equiv$   |       | C5      | C6                | С7                                         | C8               | H14                | H15                  | H16                                                                                                    |
| m          | 16:00 |         |                   |                                            |                  |                    |                      |                                                                                                    |
| •          | 16:15 | 16:15   |                   |                                            | 16:15            | 16:15              | 16:15                | 16:15                                                                                                    |
| Ø          | 16:30 | 16:30   | 16:30             | 16:30                                      |                  |                    |                      |                                                                                                    |
|            | 16:45 |         |                   |                                            |                  |                    |                      |                                                                                                    |
| •          | 17:00 |         |                   |                                            |                  |                    |                      |                                                                                                    |
| •          | 17:15 |         |                   |                                            | <b>~</b>         | ~                  | ~                    | ✓                                                                                                    |
|            | 17:30 |         | ×                 | ✓                                          |                  |                    | <b>~</b>             | ×                                                                                                    |
| <b>.</b> . | 17:45 |         | ✓                 | ~                                          |                  |                    | ~                    | ~                                                                                                    |
|            | 18:00 | ×       | <b>~</b>          | ✓                                          | 10.45            | 1045               | <b>~</b>             | <b>~</b>                                                                                                    |
| *          | 18:15 | ~       | ~                 | ~                                          | 18:15            | 18:15              | ~                    | ~                                                                                                    |
| •          | 18:30 |         |                   |                                            |                  |                    |                      |                                                                                                    |
|            | 10.45 |         |                   |                                            |                  |                    |                      |                                                                                                    |
| ?          | 19:00 | 19:15   | 19:15             | 19:15                                      | 19:15            | 19:15              | 19:15                | 19:15                                                                                                    |
|            | 19:30 |         |                   |                                            |                  |                    |                      |                                                                                                    |
|            | 19:45 |         |                   |                                            |                  |                    |                      |                                                                                                    |
|            | 20:00 |         |                   |                                            |                  |                    |                      |                                                                                                    |
|            | 20:15 | 20:15   | 20:15             | 20:15                                      | 20:15            | 20:15              | 20:15                | 20:15                                                                                                    |
|            | 20:30 |         |                   |                                            |                  |                    |                      | The second second secon |
|            | 20:45 |         |                   |                                            |                  |                    |                      | Cooge                                                                                                    |
|            | 21:00 |         |                   |                                            |                  |                    |                      |                                                                                                    |
|            | 21:15 | 21:15   | 21:15             | 21:15                                      | 21:15            | ×                  | 21:15                | ~                                                                                                    |
| C.         | 21:30 |         |                   |                                            |                  |                    |                      |                                                                                                    |

Rentrez vous arriverez ici, remplir les champs à droite

| • 🖻                                                                                                    | S'enregistrer com                                                                                             | me utilisateur × +                                                                                     |                                         |                                                               |                                                                                                    |                                          |                                                       |                        |                                                    |      | -        | 0                | ×   |
|----------------------------------------------------------------------------------------------------|----------------------------------------------------------------------------------------------------|----------------------------------------------------------------------------------------------------|-----------------------------------------|---------------------------------------------------------------|----------------------------------------------------------------------------------------------------|------------------------------------------|-------------------------------------------------------|------------------------|----------------------------------------------------|------|----------|------------------|-----|
| $\leftarrow \rightarrow$                                                                                                    | C == t                                                                                                    | cnyon.plugin.ch/user/signu                                                                             | р                                       |                                                               |                                                                                                    |                                          |                                                       |                        | Q                                                  | \$   |          | <b>@</b>         | :   |
| 🗽 Accueil                                                                                                    | 🖢 Plugin.ch -                                                                                                 | - Le site d 🖆 Pour TOTEM                                                                               | - LG Su 📭 M                             | anuel – Plugin.ch                                             | Canva - POUR AFFI                                                                                                    | 👗 Logi                                   | n UBS E-Bankin                                        | 😲 Page d'accueil   Bar | 🔇 Nouvel ongl                                      | et   |          | >>               |     |
| Real of the second second seco |                                                                                                    | HIVER - HIVER 2023-2024 ~                                                                              | <b>04</b> Avril <b>2024</b><br>Thursday | 9:36:35                                                       |                                                                                                    |                                          | Aide                                                  | ez-moi 🥏 Feedback      | Créer un compte                                    | FR ~ | SE CON   | NECTER           | •   |
|                                                                                                    | DÉJÀ UN CC<br>Nom d'utilis<br>Password<br>A<br>CATÉGOR<br>Hiver - Hiv<br>2025<br>Ete - Eté 20<br>Ete - Été 20 | DMPTE PLUGIN.CH<br>sateur<br>er 2023-<br>er 2024-<br>2024-<br>2024<br>Enfant NON<br>2024<br>Enfant NON |                                         | S'ENR<br>Photo<br>Genn<br>©<br>Prén<br>©<br>Date<br>I<br>date | EGISTRER COMME UTIL<br>o (Photo de prei demand<br>o (Photo de prei demand<br>o (Photo demand<br>o (Photo demando<br>o (Photo demando<br>o (Photo demando<br>o (Photo demando<br>o (Photo demando<br>o (Photo demando<br>o (Photo demando<br>o ( | LISATEUR<br>ée, n'est vi<br>Choisissez u | Nom<br>Pays de résiden<br>(D) Suisse<br>choix google) | dministrateurs)        | Adresse email<br>Langue<br>X <sub>A</sub> Français |      |          |                  |     |
| e.                                                                                                    |                                                                                                    | S'ENREGISTRER COMME UTILIS                                                                             | ATEUR                                   | Code                                                          | e postal (provient de googl<br>k de todresse 1)                                                                                                    | e au                                     | Ville (provient d<br>l'adresse 1)                     | e google au choix de   | Téléphone                                          |      |          |                  |     |
| 4                                                                                                    |                                                                                                    | 📕 Q 🖬 🦉                                                                                                | - 🖬 🗉                                   | <b>E</b>                                                      | • 🖉 🛃                                                                                                    | <b>P</b>                                 | • • •                                                 | × 🤷                    | ^ 🔨 FF                                             | F T  | < 🎦 04.0 | 09:36<br>04.2024 | L I |

Choisissez vos identifiants (ID et mot de passe)...

| S'enregistrer comme utilisateu: × +                          |                                                                                                    |                                    |                        |                   | -      | Ø        | × |
|--------------------------------------------------------------|----------------------------------------------------------------------------------------------------|------------------------------------|------------------------|-------------------|--------|----------|---|
| → C tcnyon.plugin.ch/user/signup                             |                                                                                                    |                                    |                        | Q 🕁               | ប      |          | : |
| ueil 🍵 Plugin.ch - Le site d 🔛 Pour TOTEM - LG Su 📭 Manuel – | Plugin.ch 🕜 Canva - POUR AFFI 🞄 Lo                                                                                                 | ogin UBS E-Bankin                  | 👽 Page d'accueil   Ban | Nouvel onglet     |        |          | » |
| HIVER - HIVER 2023-2024 V 04 Avril 2024<br>Thursday 9:38:0   | 03                                                                                                    | • Aidez                            | e-moi 🥏 Feedback       | Créer un compte   | R ~ SE | CONNECTE | R |
|                                                              | Adresse 1 (sélectionner l'adresse dans                                                                                             | les choix google)                  | Adresse 2              |                   |        |          |   |
| S'ENREGISTRER COMME UTILISATEUR                              | 💿 Indiquez un lieu                                                                                                    |                                    | ] [ 💿                  |                   |        |          |   |
|                                                              | Code postal (provient de google au choix de l'adresse 1)                                                                           | Ville (provient de<br>l'adresse 1) | google au choix de     | Téléphone         |        |          |   |
|                                                              | 0                                                                                                    |                                    |                        | +41* 70           | 242    |          |   |
|                                                              | Nom Camsateur                                                                                                    | Password                           |                        | Confirmer passwor | d      |          |   |
|                                                              | <u></u>                                                                                                    | ) (8                               | I                      | ( A               |        | I        |   |
|                                                              | Notification :<br>Nouvelle réservation<br>Nouvelle réservation<br>Recevoir les factures par e-mail<br>Téléphone Pro.<br>Profession | ]                                  |                        |                   |        |          | _ |
|                                                              | Je souhaite devenir membre été<br>oui non                                                                                          | J                                  |                        |                   |        |          |   |
| 📕 Q 🖬 🤑 🖿 🔳                                                  |                                                                                                    | 画 😰 🐖                              | × 0                    | ∧ <               | ି ଏ× 🍺 | 09:3     | 8 |

Indiquez si vous souhaitez devenir membre ÉTÉ ou non, si vous souhaitez louer un casier, votre droit à l'image etc...

| C C Envoyanpluginch/user/signup     Accuel Pluginch-Le site d.     Pluginch-Le site d. Pour TOTEM - LG Su.     Murder Pluginch     Inverse Murder     Pluginch-Le site d. Pour TOTEM - LG Su.     Murder Pluginch     Inverse Pluginch-Le site d.     Pluginch-Le site d. Pour TOTEM - LG Su.     Murder Pluginch     Inverse Pluginch-Le site d.     Pluginch-Le site d. Pluginch-Lic Su.     Murder Pluginch-Le site d.        Inverse Pluginch-Le Site d.        Inverse Pluginch-Lic Su.              Inverse Pluginch-Lic Su.                                                                                                    | S'enregistrer cor       | mme utilisateur 🗙 🕂         |                                   |                                                                                                    |                      |                        |                 |      | -      | o      | ×  |
|----------------------------------------------------------------------------------------------------|-------------------------|-----------------------------|-----------------------------------|----------------------------------------------------------------------------------------------------|----------------------|------------------------|-----------------|------|--------|--------|----|
| Accurd       Puginch-Lested.       Dur DTEH-L5SL       Andel-Puginch.       Converted Lasted.       Page daccuell Jan.       Noted conget       Noted conget <td>← → C ==</td> <td>tcnyon.plugin.ch/user/signu</td> <td>p</td> <td></td> <td></td> <td></td> <td>۹ 🛧</td> <td>ΰI</td> <td>⊻ □</td> <td></td> <td>:</td>                                                                                                    | ← → C ==                | tcnyon.plugin.ch/user/signu | p                                 |                                                                                                    |                      |                        | ۹ 🛧             | ΰI   | ⊻ □    |        | :  |
| NUER- HIVER 2023-202     9:00:00     Notification:     Image: Comparison of the second of the second of th | 🤰 Accueil 🛭 皇 Plugin.ch | - Le site d 📴 Pour TOTEM    | - LG Su 📭 Manuel – Plug           | n.ch 🕜 Canva - POUR AFFI                                                                                                    | 🗱 Login UBS E-Bankin | 😯 Page d'accueil   Ban | S Nouvel ongle  | t    |        |        | »> |
| Notification :   Supprimer une réservation   Nouvelle réservation   Recevoir les facture excente   Récevoir les facture excente   Profession   Profession   Usualité devenir membre été   Usualité devenir membre été   Usualité   Oui non   Vestaire   Droit ou   Droit ou   Droit ou   Droit ou   Internettires   Internettires   Internettires   Internettires   Internettires                                                                                                    | RUN NO                  | HIVER - HIVER 2023-2024 ~   | 04 Avril 2024<br>Thursday 9:50:01 |                                                                                                    | • Aid                | dez-moi 🗭 Feedback     | Créer un compte | FR ~ | SE CON | NECTER |    |
|                                                                                                    |                         |                             |                                   | Notification :<br>Supprimer une réservat<br>Nouvelle réservation<br>Recevoir les factures<br>Recevoir les factures<br>Recevoir les factures<br>Recevoir les factures<br>Profession<br>Profession<br>Je souhaite devenir membre été<br>oui non<br>Vestiaire<br>Non Oui<br>Commentaires<br>Droite in user<br>Droite in user<br>Mon conjoint va aussi devenir m<br>Mon conjoint va aussi devenir m | ion                  |                        |                 |      | >      | 00-52  |    |

Si vous souhaitez devenir membre ÉTÉ et que votre conjoint aussi, merci de l'indiquer, nous pourrons alors vous octroyer le rabais **au moment de l'inscription de votre conjoint**, ce dernier devra créer un compte en se rajoutant au vôtre (consulter le tuto «ajouter un membre de la famille»)

| S'enregistrer com         | me utilisateur × +                                        |                                                                                                    |                              | -                        | o ×                |
|---------------------------|-----------------------------------------------------------|----------------------------------------------------------------------------------------------------|------------------------------|--------------------------|--------------------|
| ← → C = to                | nyon.plugin.ch/user/signup                                |                                                                                                    | ବ୍                           | ★ Ď ± □                  | @ :                |
| 🗽 Accueil 🛛 👷 Plugin.ch - | Le site d 📴 Pour TOTEM - LG Su 📭 Manuel – Plug            | in.ch 🕜 Canva - POUR AFFI 🐇 Login UBS E-Bankin 🛛                                                                                                    | 🤁 Page d'accueil   Ban 📀 Nou | uvel onglet              | »                  |
|                           | HIVER - HIVER 2023-2024 04 Avril 2024<br>Thursday 9:51:12 |                                                                                                    | -moi 🗭 Feedback Créer un c   | ompte FR ~ SE CON        | INECTER            |
| **<br>**<br>•             |                                                           | Droit à l'image<br>oui j'accepte on non je refuse<br>Mon conjoint va aussi devenir membro<br>(*rabais sur l'about consent d' E E et sur<br>la fornet d'entrée octroyée aux<br>couples)<br>oui non<br>CATÉGORIE(S) DE JEUX |                              |                          | >                  |
| k                         |                                                           |                                                                                                    |                              | PRIX ANNUEL              |                    |
| <b>2</b> +                |                                                           | Hiver - Hiver 2024-2025                                                                                                    | Palement à l'heure           | Paiement par réservation |                    |
| <b>•</b>                  |                                                           |                                                                                                    | O Paiement CC                | Paiement par réservation |                    |
| ?                         |                                                           |                                                                                                    |                              | PRIX ANNUEL              |                    |
|                           |                                                           |                                                                                                    | O Enfant NON MEMBRE          | Paiement par réservation |                    |
|                           |                                                           |                                                                                                    | MEMBRE Junior 10&U           | CHF 50                   |                    |
| L.                        |                                                           |                                                                                                    | O MEMBRE Junior 14 & U       | CHF 150                  |                    |
| 2                         | 📕 Q 🖬 🦞 📮 🔳 🗒                                             | s 🗉 🔮 🛃 🕒 🔹 🤹                                                                                                    | 🔹 💁 🔷 🔹                      | FRA 奈 d× 値 04.           | 09:51<br>04.2024 📮 |

La catégorie de Jeux indique la saison pour laquelle votre compte sera actif ainsi que le mode de paiement vous choisissez d'utiliser.

Saison d'ÉTÉ: du 15 avril au 15 octobre Saison d'hiver: du 15 octobre au 15 avril

Pour l'hiver il n'y a que la possibilité de payer à l'heure ou carte de crédit (les deux sont les mêmes). Si vous souhaitez jouer en saison d'hiver veuillez cocher une des deux cases, cela vous donnera ensuite la possibilité de payer par CC ou twint lors la réservation de votre terrain.

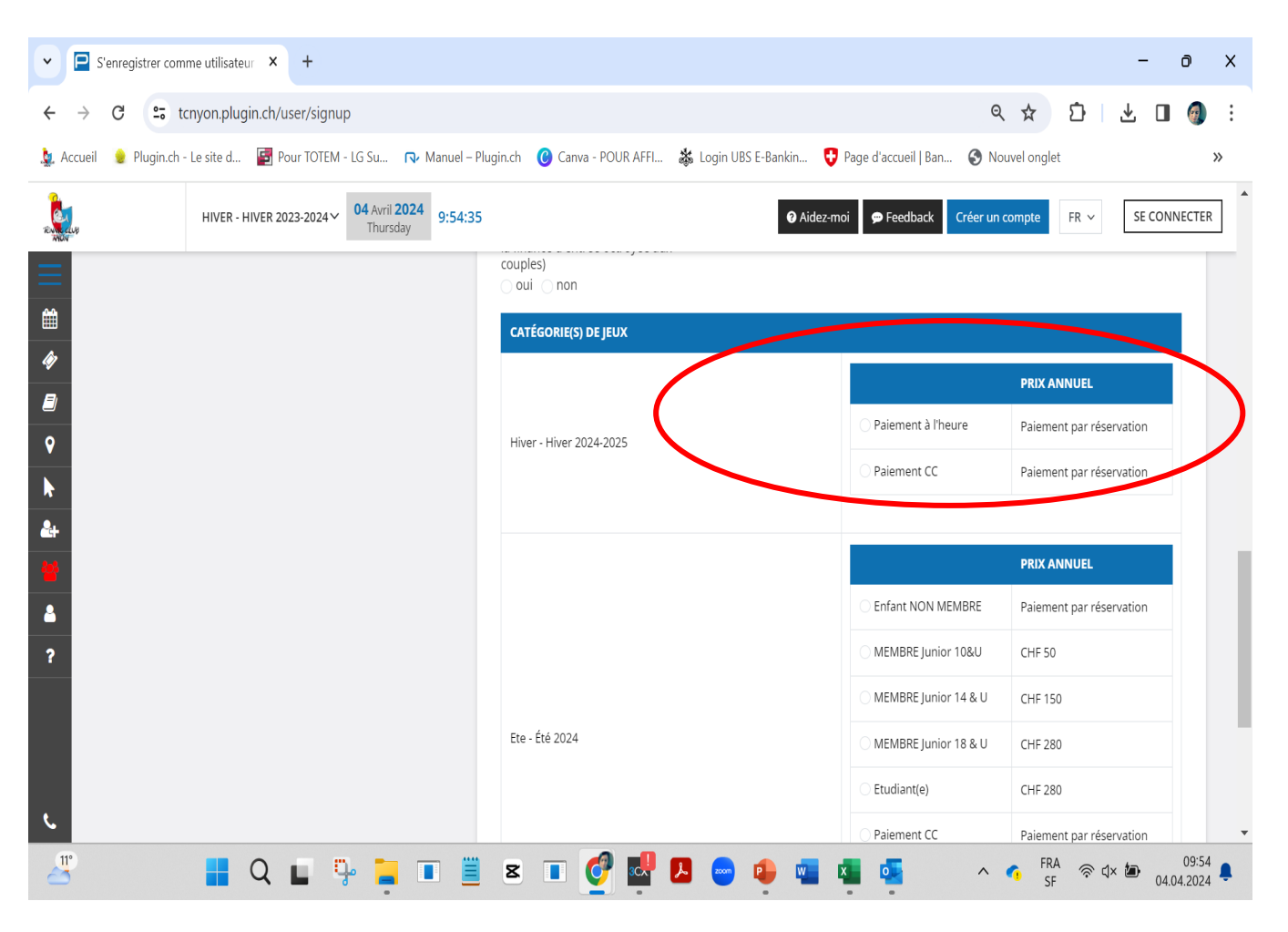

Nous avons d'autres offres pour l'hiver (abonnement weekend, location de terrains fixes. Vous trouverez toutes nos offres à la fin de ce document ou vous pouvez appeler le secrétariat ou écrire à

info@tennisclubnyon.ch

### Catégorie de jeux (suite)

**ÉTÉ:** Vous pouvez choisir de ne pas être membre ETE et de payer par carte de crédit ou Twint lors de la réservation de votre terrain, **dans ce cas cocher la case «paiement CC»**.

Vous souhaitez devenir membre ÉTÉ: cochez la case Membre adulte ÉTÉ (si vous êtes un adulte).

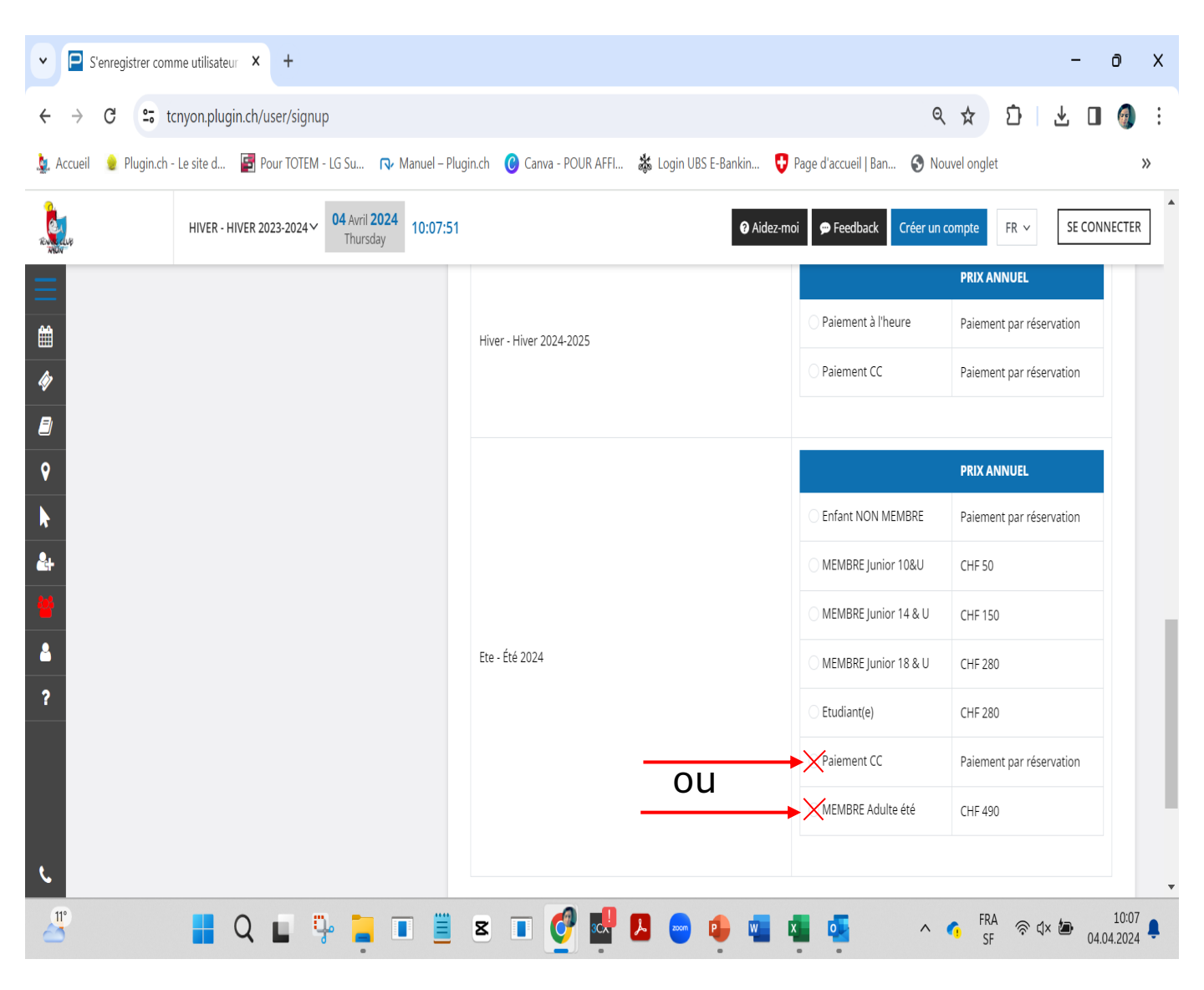

En cochant la case «Membre Adulte ÉTÉ», nous serons automatiquement informés de votre inscription et une facture vous parviendra quelques heures / jours plus tard.

ATTENTION:

Rappel de Prix: CHF 490.- + 100.- de bons restaurant obligatoires La finance d'entrée est obligatoire pour tout nouveau membre au TCN (300.- par personne)

Consulter les tarifs ici

Vous pouvez choisir d'ajouter directement des membres de votre famille ou le faire plus tard, une fois que vous serez dans votre profil (voir explicatif «ajouter un membre de la famille»)

Ensuite cocher la case robot Cliquer sur «s'enregistrer comme utilisateur»

Et le tour est joué!

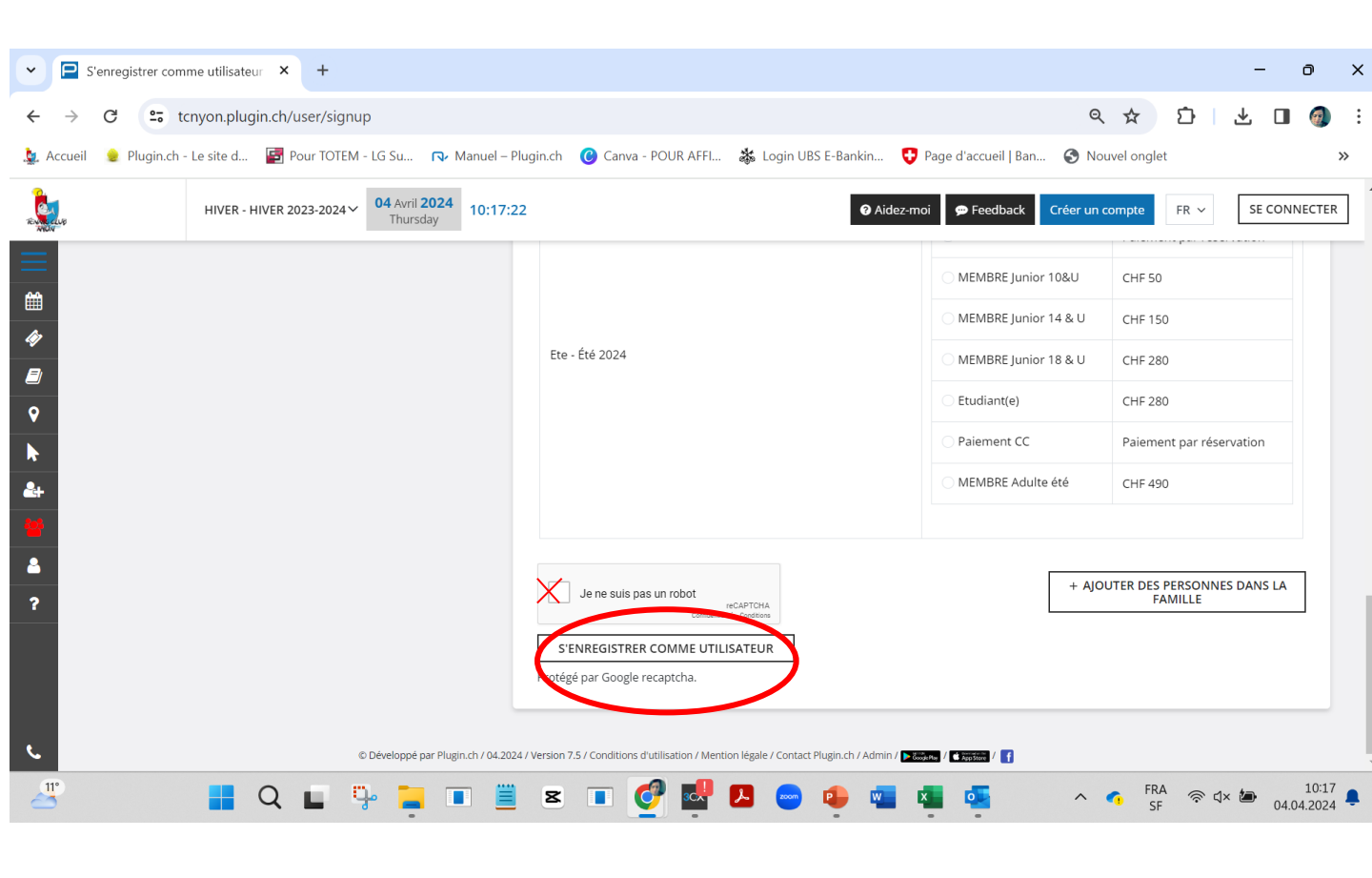

#### Tarifs d'été - membres (du 15 avril au 15 octobre)

14 courts extérieurs, dont 9 en terre battue, 4 en «somclay» et 1 en dur, ainsi que 3 courts intérieurs (halle)

#### Possibilité de jouer toute l'année en cas de beau temps sur les 4 courts TTT et le court en dur

|                                            | Cotisation | Finance d'entrée | Congé   |
|--------------------------------------------|------------|------------------|---------|
| Couples                                    | CHF 800    | CHF 500          | CHF 120 |
| Adultes                                    | CHF 490    | CHF 300          | CHF 80  |
| Participation restaurant TCN <sup>1</sup>  | CHF 100    |                  |         |
| Juniors 18 & U                             | CHF 280    |                  |         |
| Juniors 14 & U                             | CHF 150    |                  |         |
| Juniors 10 & U                             | CHF 50     |                  |         |
| 3° enfant d'une famille ou plus            | offert     |                  |         |
| Apprentis/étudiants 19-25 ans <sup>2</sup> | CHF 280    |                  |         |

<sup>9</sup> une participation au restaurant de CHF 100.- par adulte sera facturée avec les cotisations. Chaque adulte recevra 10 bons repas d'une valeur de CHF 10.- chacun, valables au restaurant TCN jusqu'au 31 décembre de l'année en cours.

<sup>2)</sup> sur présentation de justificatif.

#### Tarifs d'été spéciaux

|                                   | Tarifs         |
|-----------------------------------|----------------|
| Carte entreprise interchangeable  | CHF 1'200      |
| Invité jouant avec un membre TCN* | CHF 20 / heure |
| Location d'un court *             | CHF 40 / heure |

\* Réservation et paiement par carte de crédit ou TWINT via le site de réservation sur www.tennisclubnyon.ch

#### Tarifs d'hiver (du 15 octobre au 15 avril)

4 courts en terre battue sous la bulle, 3 courts dans la halle

#### Plusieurs possibilités de jouer au tennis pendant la saison d'hiver.

| Heure fixe du lundi au vendredi | Tarif membre et non-membre |
|---------------------------------|----------------------------|
| 7h15 à 8h15                     | 250                        |
| 8h15 à 9h15                     | 550                        |
| 9h15 à 17h15 *                  | 750                        |
| 17h15 à 23h15 (bulle à 22h)     | 950.–                      |

\* Pour toute réservation d'une heure fixe en semaine, la 2<sup>e</sup> heure louée par la même personne entre 13h15 et 16h15 et les heures supplémentaires dans la même tranche horaire sont à CHF 550.- au lieu de CHF 750.-.

| Abonnement week-end*                                       | Tarif membre | Tarif non-membre |
|------------------------------------------------------------|--------------|------------------|
| Saison par personne                                        | 350          | 420              |
| Dès la 2° personne de la même famille                      | 190          | 220              |
| Juniors et apprentis/étudiants jusqu'à 25 ans*             | 190          | 220              |
| 1/2 saison (jusqu'au 15 janvier ou à partir du 15 janvier) | 240          | 280              |

\* La réservation se fait au moyen de votre carte de membre ou d'une nouvelle carte pour un non-membre. Pré-réservation possible sur notre site internet.

| Carte de 10 heures à choix 7/7 jours<br>dès la mi-saison          | Tarif membre et non-membre |
|-------------------------------------------------------------------|----------------------------|
| 10 locations de courts<br>pré-réservation possible avec la carte* | 290                        |

\* La réservation se fait au moyen de votre carte de membre ou d'une nouvelle carte pour un non-membre. Pré-réservation possible sur notre site internet.

| Location à l'heure et carte invité | Tarif         |
|------------------------------------|---------------|
| Invité jouant avec un membre TCN*  | 22.50/l'heure |
| Location d'un court*               | 45/l'heure    |

# Infos pratiques

Conditions générales de l'Ecole de tennis <u>Juniors</u> Et <u>Adultes</u>

Règlement du TCN et de la location des terrains

Le secrétariat reste à votre disposition pour plus de renseignements à

info@tennisclubnyon.ch

Ou par téléphone au 022 361 69 45

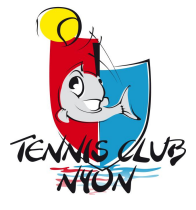